## Expressfracht

Es können regelmäßig Expressfracht Anträge eines Magna Werkes erstellt werden. Wenn sie Benachrichtigungen unter "Voreinstellungen" entsprechend definiert haben bekommen sie eine Email Benachrichtigung von dieser Anforderung.

Um einen Antrag auf Expressfracht in SupplyWeb zu bearbeiten, wählen sie den Link *Expressfracht->Expressfrachtgenehmigung anzeigen* im Navigationsmenü.

| Suchkriterien         |          |
|-----------------------|----------|
| Werk                  | < Alle > |
| Lieferadresse         | < Alle > |
| Teil                  | < Alle > |
| Bedarfstermin - Start |          |
| Bedarfstermin - Ende  |          |
|                       | Senden   |

Bedarf Expressfracht anzeigen

Wählen sie die gewünschten Felder aus und klicken sie "Senden".

## Bedarf Expressfracht

| Expressfrachtgenehmigungen 1 bis 1 von 1 |       |               |             |                          |       |          |                  |                   |  |
|------------------------------------------|-------|---------------|-------------|--------------------------|-------|----------|------------------|-------------------|--|
| Anzeigen                                 | Werk  | Lieferadresse | Teil        | Bedarfstermin            | Menge | AETC-Nr. | Disponent        | Geschätzte Kosten |  |
| 69                                       | Raaba | RA1           | A3402820215 | 17.08.2012 08:00:00 MESZ | 500   | 2        | Magna IT Test EU | 500,00 EUR        |  |

Eine Liste der ausstehenden Expressfrachten wird angezeigt.

Klicken sie auf das Brillensymbol um die Details anzusehen

## Bedarf Expressfracht

| Genehmigungsdetails                                       |                                                             |               |                 |                                |                                           |  |  |  |
|-----------------------------------------------------------|-------------------------------------------------------------|---------------|-----------------|--------------------------------|-------------------------------------------|--|--|--|
| Werk                                                      |                                                             | Lieferadresse |                 | Kunde                          |                                           |  |  |  |
| Raaba<br>Dr. Auner Strasse 22<br>8074 Raaba<br>ÖSTERREICH | RA1<br>Dr. Auner Straße 22<br>B 8074 Raaba<br>CH OSTERREICH |               |                 |                                | pe for Testing<br>Straße 22<br>ba<br>EICH |  |  |  |
| Details                                                   |                                                             |               |                 |                                |                                           |  |  |  |
| AETC-Nummer                                               | 2                                                           |               | Spediteur       | UPS                            |                                           |  |  |  |
| Benötigt am                                               | 17.08.2012 08:00:00 MESZ                                    |               | Erfassungsdatum | 16.08.2012 11:05:18 MESZ       |                                           |  |  |  |
| Disponent                                                 | Magna IT Test EU                                            |               | Genehmigt von   | Alena                          |                                           |  |  |  |
| Verantwortlichkeit                                        | Supplier                                                    |               | Grund           | Out of stock                   |                                           |  |  |  |
| Geschätzte Kosten                                         | 500.00 EUR                                                  |               | Kommentare      | Faulty material - out of stock |                                           |  |  |  |
| Istkosten                                                 |                                                             |               |                 |                                |                                           |  |  |  |
| Teileinformationen                                        |                                                             |               |                 |                                |                                           |  |  |  |
| Teil                                                      |                                                             | Bedarfsmenge  |                 |                                | Pull-Signal                               |  |  |  |
| A3402820215                                               |                                                             | 500           |                 |                                |                                           |  |  |  |
| Lieferschein erstellen                                    |                                                             |               |                 |                                |                                           |  |  |  |

Klicken sie auf "Lieferschein erstellen" um die Sendung anzulegen.

Sie werden auf das "Lieferschein Erstellen" Fenster weitergeleitet um die Lieferung dort normal weiter zu bearbeiten.

Page 2 of 2